## スタイルへのリンクの調整

ご存知でしたか?... プロジェクトファイルメンテナンスを使ってスタイルへのリン クを調整することができます。(リンクとは、プロジェクトファイル内の各地理データ オブジェクトを完全に定義付けるために必要な構成要素間の結びつきのことです。)

## リンクの調整をすることで...

- ●場所が不明なスタイルオブジェクトにリンクしているオブジェクトを識別します。
- ●なくなったスタイルオブジェクトに移動します。
- ●なくなったリンクや場所を移動したリンクを作り直します。
- ●既存のリンクを変更します。

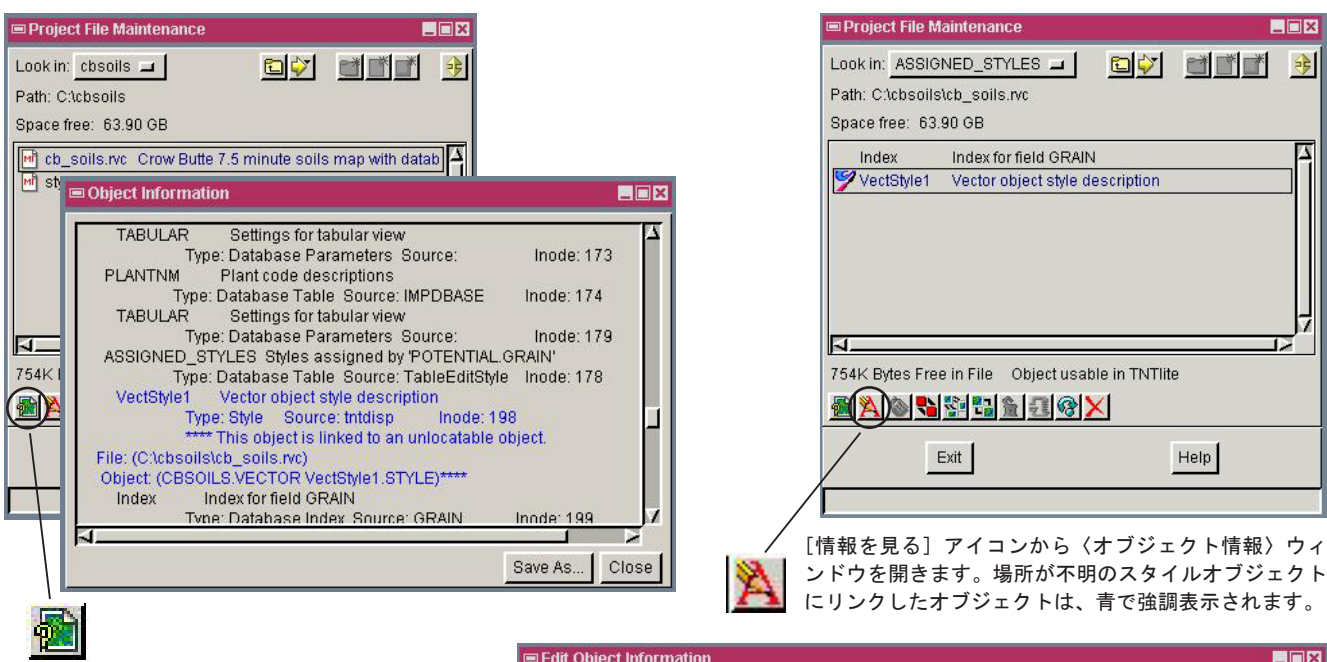

[編集] アイコンから〈編集オブジェクト 情報〉ウィンドウを開き、[リンクの変更] ボタンを使ってリンクを変更します。

| Name: VectStyle1                             |  |
|----------------------------------------------|--|
| Description: Vector object style description |  |
| Change Link                                  |  |
|                                              |  |

## プロジェクトファイルの管理でリンクを調整する方法

- ●メニューバーから [ツール] > [プロジェクトファイルの管理]を選択します。
- [情報を見る] アイコンをクリックし、〈オブジェクト情報〉ウィンドウを開きます。
- ●青で強調表示されたスタイルオブジェクトまで、このウィンドウをスクロールします。
- ●〈プロジェクトファイルのメンテナンス〉ウィンドウを使って、この青色の名前に移動します。
- [リンクの変更] ボタンをクリックして、いつもの〈オブジェクト選択〉ウィンドウを開きます。
- ●失った、あるいは移動したリンク先のスタイルオブジェクトを探して選択します。
- ●〈編集オブジェクト情報〉ウィンドウの [OK] ボタンをクリックします。

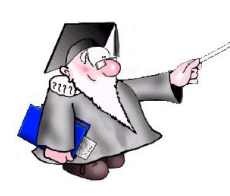

さらに知りたいことがあれば...

以下の冊子をご覧下さい: プロジェクトファイルの理解とメンテナンス (Understanding and Maintaining Project Files)

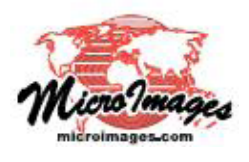